| Middin          | Gemaakt door<br>Albert Stevens | Naam Document<br>Instructies gebruik Middin Werkplek |        |                                     |
|-----------------|--------------------------------|------------------------------------------------------|--------|-------------------------------------|
| Procedure       | Goed gekeurd door              | Volg Nr.                                             | Versie | Totaal aantal Pagina's:<br><b>3</b> |
| Werkinstructies | A van der Heiden               | W012                                                 | 2      |                                     |

## Instructies gebruik SMS code voor Thuiswerken

In deze instructie vind je uitleg hoe je kan inloggen op de thuiswerkplek met een extra verplichte beveiligingscode gebruik makend van een SMS code

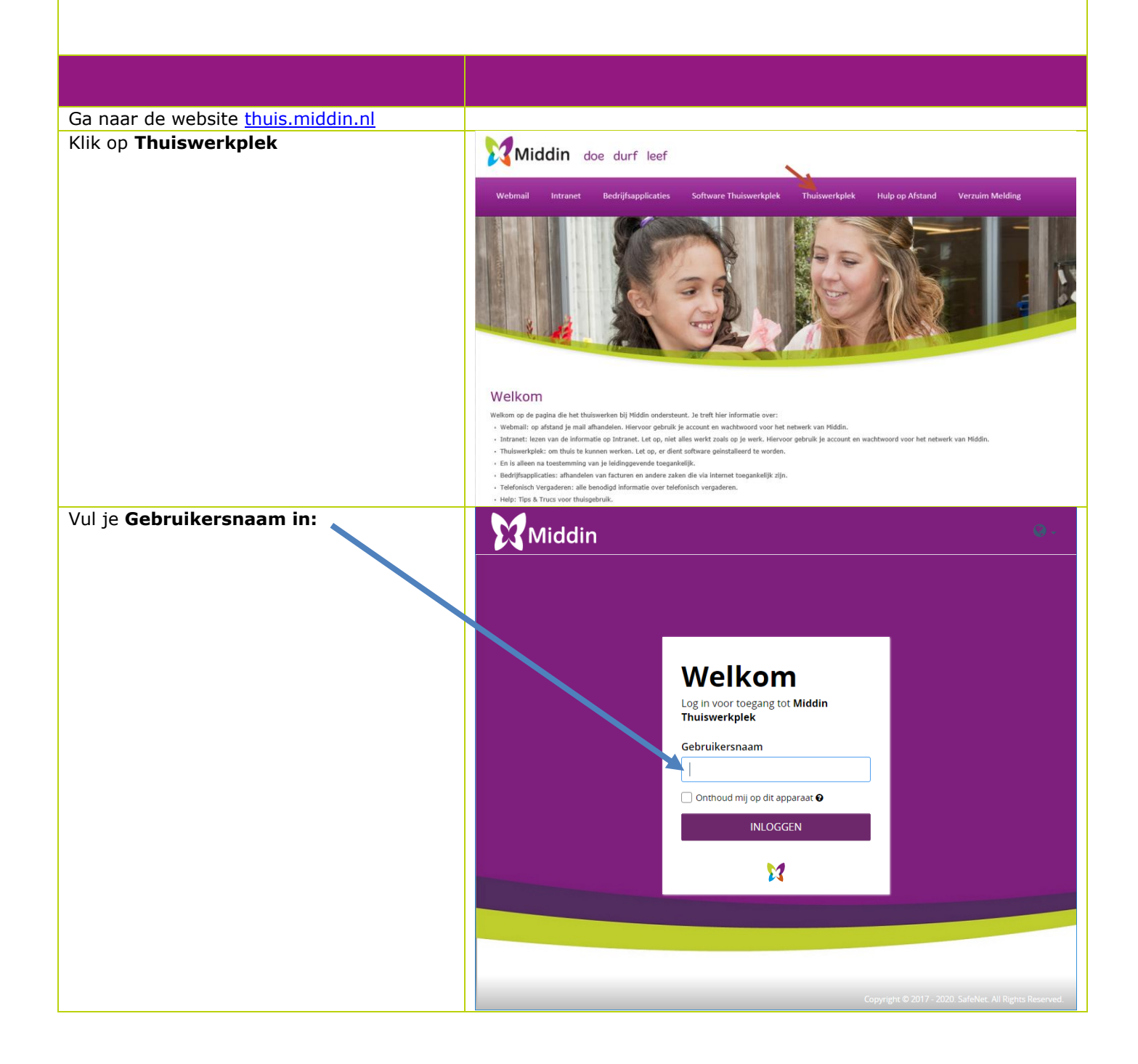

| Middin          | Gemaakt door<br>Albert Stevens | Naam Document<br>Instructies gebruik Middin Werkplek |        |                                     |
|-----------------|--------------------------------|------------------------------------------------------|--------|-------------------------------------|
| Procedure       | Goed gekeurd door              | Volg Nr.                                             | Versie | Totaal aantal Pagina's:<br><b>3</b> |
| Werkinstructies | A van der Heiden               | W012                                                 | 2      |                                     |

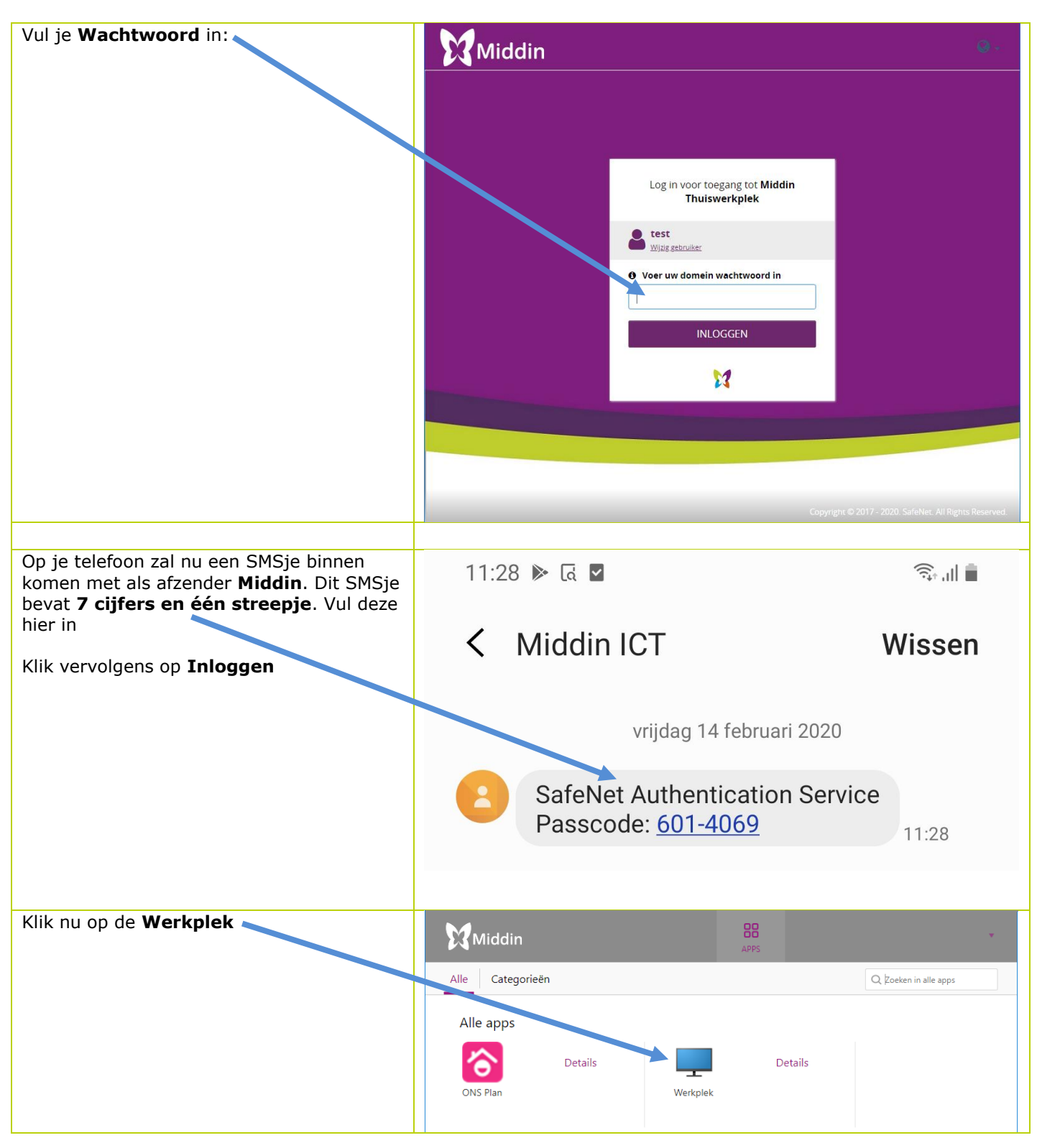

|                                                       | Gemaakt door                                                                                                    | Naam Document                       |        |                                     |
|-------------------------------------------------------|----------------------------------------------------------------------------------------------------|-------------------------------------|--------|-------------------------------------|
| Middin                                                | Albert Stevens                                                                                                    | Instructies gebruik Middin Werkplek |        |                                     |
| Procedure                                             | Goed gekeurd door                                                                                                    | Volg Nr.                            | Versie | Totaal aantal Pagina's:<br><b>3</b> |
| Werkinstructies                                       | A van der Heiden                                                                                                    | W012                                | 2      |                                     |
| Er word nu een sessie gemaakt met de<br>Thuiswerkplek | Image: Search of TS 1541 Image: Search of TS 1541 Image: Search of TS 1541   Image: Search of TS 1541 Image: Search of TS 1541 Image: Search of TS 1541   Image: Search of TS 1541 Image: Search of TS 1541 Image: Search of TS 1541   Image: Search of TS 1541 Image: Search of TS 1541 Image: Search of TS 1541   Image: Search of TS 1541 Image: Search of TS 1541 Image: Search of TS 1541   Image: Search of TS 1541 Image: Search of TS 1541 Image: Search of TS 1541   Image: Search of TS 1541 Image: Search of TS 1541 Image: Search of TS 1541   Image: Search of TS 1541 Image: Search of TS 1541 Image: Search of TS 1541   Image: Search of TS 1541 Image: Search of TS 1541 Image: Search of TS 1541   Image: Search of TS 1541 Image: Search of TS 1541 Image: Search of TS 1541   Image: Search of TS 1541 Image: Search of TS 1541 Image: Search of TS 1541   Image: Search of TS 1541 Image: Search of TS 1541 Image: Search of TS 1541   Image: Search of TS 1541 Image: Search of TS 1541 Image: Search of TS 1541   Image: Search of TS 1541 Image: Search of TS 1541 Image: Search of TS 1541   Image: Search of TS 1541 Image: Search of TS 1541 |                                     |        |                                     |
|                                                       |                                                                                                    |                                     |        | <b>X</b> Middin                     |